## How to connect your charger to the WiFi.

To ensure the steps below run smoothly, **ensure your charger and myWallbox app have the latest available software version**.

**Fast Roaming must be disabled in your router settings** as this feature is incompatible with Wallbox chargers. The charger must be connected to your app via Bluetooth to configure a WiFi connection.

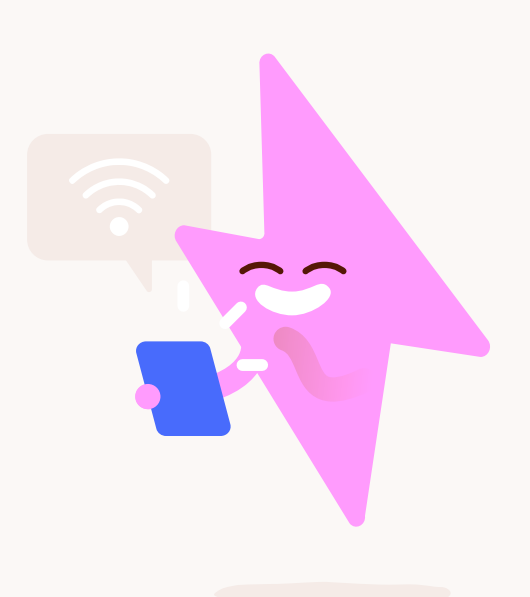

## To connect your app and charger via Bluetooth follow these instructions.

- **1.** Log in to the myWallbox app.
- **2.** Select your charger from the list.
- **3.** Wait until the Bluetooth connection between your charger and the app is established.

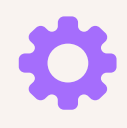

- 4. Tap the Settings gear icon.
- 5. Go to CONNECTIVITY.

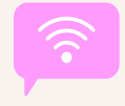

- **6.** Tap **WiFi**.
- 7. Activate the WiFi feature to display the list of available networks.

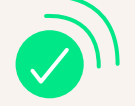

- 8. Tap your WiFi name to connect to it. Enter the WiFi password if requested.
- 9. Once connected, a **network icon will appear next to your charger's name**.

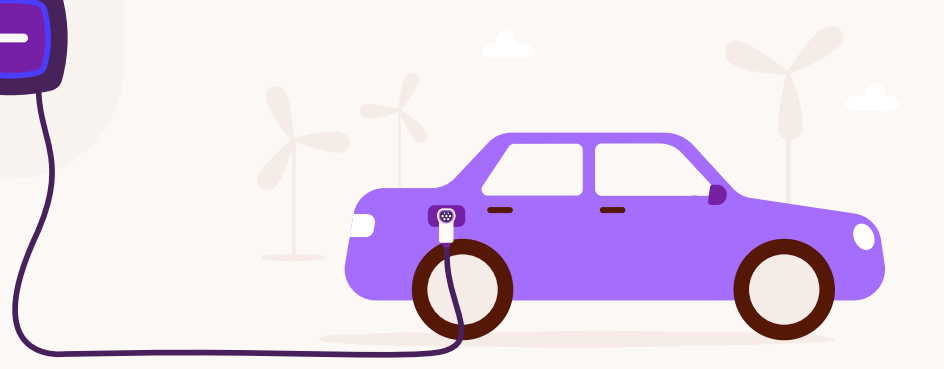

If you need some more help, call us on **0333 202 4417**.

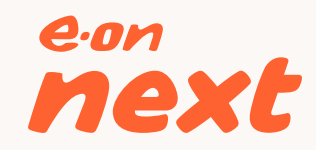